## LernSax - Einbindung von Medien aus MeSax

Dieses Courselet soll zeigen, wie MeSax-Medien in der Recherche auf LernSax gefunden werden können, Klassen zugeordnet werden können und in Courselets eingebaut werden können.

Ich – Paul – demonstriere am Beispiel des Materials zur Relativitätslehre von Albert Einstein wie das geht.

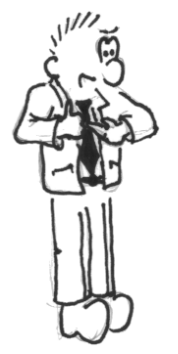

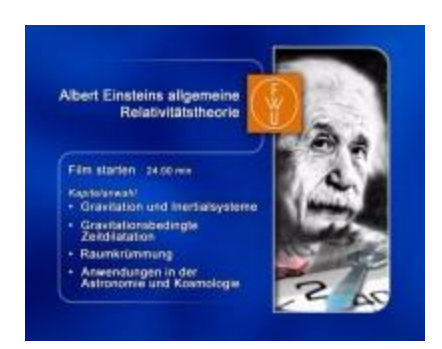

Der Medienzugriff erfolgt dabei aus **LernSax** heraus auf die ausgewählte Ressource von **MeSax**. Als Beispiel kann hier das Material aus der MeSax-Recherche über die Relativitätslehre aufgerufen werden:

Material aufrufen (... funktioniert nur online innerhalb des Systems)

Wie kommt das Material aber nun zu den Schülern in die "virtuelle" Klasse und dann in das Courselet? Das erfahren Sie auf den folgenden Seiten.

# Kapitel 1 MeSax-Recherche

Jeder bei LernSax angemeldete Lehrer kann automatisch auf die für die Institution freigegebenen MeSax-Materialen zugreifen. Die Freigabe richtet sich nach der Schulart sowie nach dem zuständigen Medienzentrum. Das ist jedoch in den Einstellungen der Institution gespeichert und kann vom Lehrer nicht beeinflusst werden.

Der Lehrer kann nach der Anmeldung in seinem privaten Bereich auf den Menü-Punkt Medien klicken.

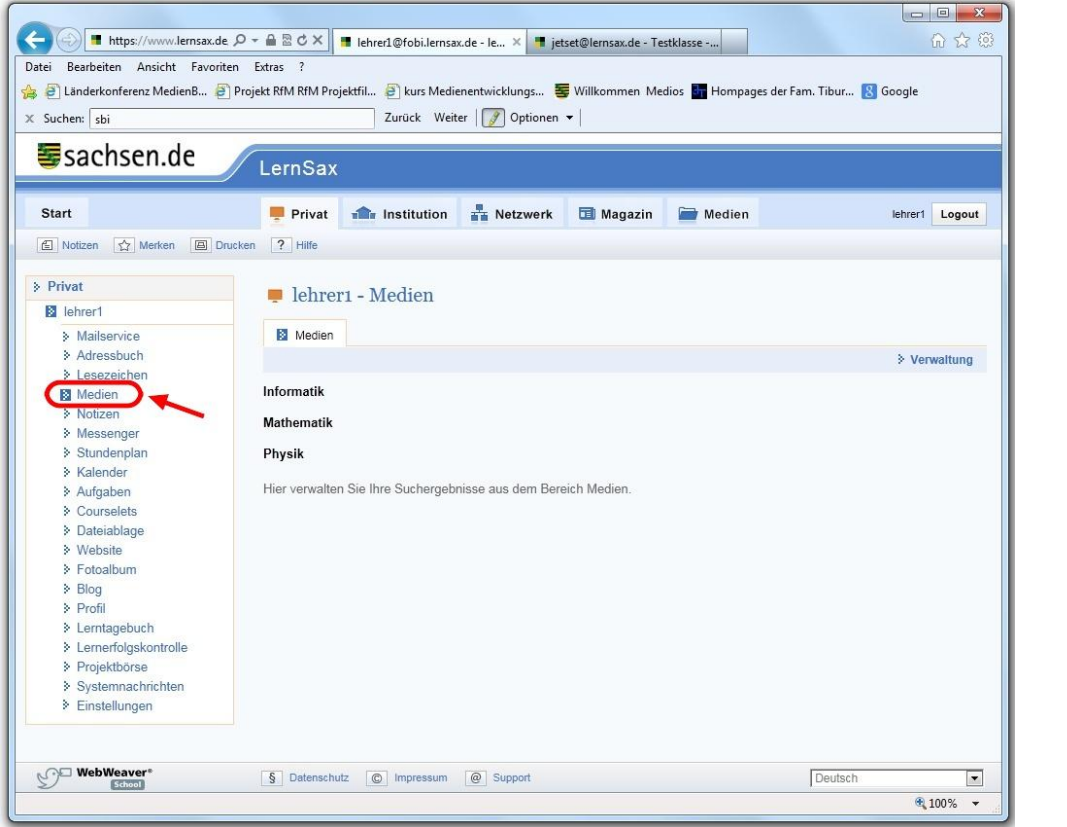

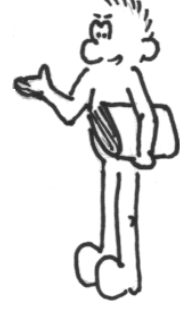

Auswahl Medien im Menü.

Es empfiehlt sich, vor der ersten Materialsuche schon einmal eine gewisse Grundordnung anzulegen. Dazu kann man über **Medien -> Verwaltung** -> **Neues Thema** anlegen:

| Start Privat Institution R Netzwerk Magazin Medien Herrer<br>Notizen Medien Drucken P Hife<br>Privat<br>I lehrer1 - Medien<br>Mailservice<br>Adressbuch<br>Lesezeichen<br>Medien<br>Notizen<br>Medien<br>Notizen<br>Stundenplan<br>Kalender<br>Stundenplan<br>Kalender<br>Courselets<br>Dateiablage<br>Website<br>Medien<br>Magazin Medien<br>Medien<br>M | Privat institution in Netzwerk I Magazin Medien kehrert Logout Privat institution in Netzwerk Medien Medien Metken ID Ducken ? Hitle I behrer1 - Medien I behrer1 - Medien I behrer1@fobilemsax.de - Medien - Microsoft Internet Explorer bereitgestellt von SBI I > Verwaltung I behrer1@fobilemsax.de - Medien - Microsoft Internet Explorer bereitgestellt von SBI I > Verwaltung Medien I https://www.lensax.de/wws/382105.php?sid=240850773855834217365759475961508.enableautogr im im tell Medien I https://www.lensax.de/wws/382105.php?sid=240850773855834217365759475961508.enableautogr im im tell Medien I https://www.lensax.de/wws/382105.php?sid=240850773855834217365759475961508.enableautogr im im tell Medien I https://www.lensax.de/wws/382105.php?sid=240850773855834217365759475961508.enableautogr im im tell Medien I https://www.lensax.de/wws/382105.php?sid=240850773855834217365759475961508.enableautogr im im tell Medien I https://www.lensax.de/wws/382105.php?sid=240850773855834217365759475961508.enableautogr im im tell Medien I https://www.lensax.de/wws/382105.php?sid=240850773855834217365759475961508.enableautogr im im tell Medien I https://www.lensax.de/wws/382105.php?sid=240850773855834217365759475961508.enableautogr im im tell Medien I https://www.lensax.de/wws/382105.php?sid=240850773855834217365759475961508.enableautogr im im tell I https://www.lensax.de/wws/382105.php?sid=24085077855759475961508.enableautogr im im tell I https://www.lensax.de/wws/382105.php?sid=240850758 I https://www.lensax.de/wws/382105.enableautogr im im tell I https://www.lensax.de/wws/382105.enableautogr im im tell I in Thema verschieben Löschen                                                                                                    | Einderkonferenz MedienB 🗿<br>Suchen: sbi                                                                                               | rojekt RfM RfM Projektfilm. 🖗 kurs Medienentwicklungs 👺 Willkommen Medios 🖬 Hompages der Fam. T<br>Zurück Weiter   📝 Optionen 👻                       | ibur ଃ Google |
|----------------------------------------------------------------------------------------------------|----------------------------------------------------------------------------------------------------|----------------------------------------------------------------------------------------------------|----------------------------------------------------------------------------------------------------|---------------|
| Privat <ul> <li>Iehrer1</li> <li>Mailservice</li> <li>Adressbuch</li> <li>Leszeichen</li> <li>Medien</li> <li>Notizen</li> <li>Medien</li> <li>Stundenplan</li> <li>Kalender</li> <li>Aufgaben</li> <li>Conselets</li> <li>Dateiablage</li> <li>Website</li> <li>Fotoalbum</li> </ul>                                                                                                    | I lehrer1 - Medien I lehrer1 - Medien I lehrer1 - Medien I lehrer1 - Medien I lehrer1 - Medien I https://www.lemsax.de/wwws/382105.php?sid=240850775855834217365759475901508.enableautogrc  I https://www.lemsax.de/wwws/382105.php?sid=240850775855834217365759475901508.enableautogrc   I wewaltung I wewaltung I wewa                                                                                                    | Start                                                                                                    | Privat institution Rezwerk I Magazin Medien                                                                                                    | lehrer1 Logou |
| <ul> <li>Adressbuch</li> <li>Adressbuch</li> <li>Lesezeichen</li> <li>Medien</li> <li>Medien</li> <li>Verwaltung</li> <li>Notizen</li> <li>Stundenplan</li> <li>Stundenplan</li> <li>Alle Funktion Titel</li> <li>Aufgaben</li> <li>Dateiablage</li> <li>Dateiablage</li> <li>Fotoalbum</li> <li>Fotoalbum</li> </ul>                                                                                                    | Imagebuch   refolgskontrolle   jekthorse   Imagebuch   refolgskontrolle   jekthorse   Imagebuch   refolgskontrolle   jekthorse <t< th=""><th>Privat</th><th>📮 lehrer 1 - Medien<br/>@ lehrer 1@fobi.lemsax.de - Medien - Microsoft Internet Explorer bereitgestellt von S&amp;I 🗖 🗮 🗮</th><th></th></t<>                                                                                                    | Privat                                                                                                    | 📮 lehrer 1 - Medien<br>@ lehrer 1@fobi.lemsax.de - Medien - Microsoft Internet Explorer bereitgestellt von S&I 🗖 🗮 🗮                                  |               |
| <ul> <li>Stundenplan</li> <li>Kalender</li> <li>Aufgaben</li> <li>Courselets</li> <li>Dateiablage</li> <li>Website</li> <li>Fotoalbum</li> <li>Mathematik</li> </ul>                                                                                                    | Alle Funktion Titel  Alle Funktion Titel  Alle Funktion Titel  Alle Funktion Titel  Alle Funktion Titel  Alle Funktion Titel  Mathematik  Mathematik  Mathematik  Mathematik  Mathematik  Imagebuch  Imagebuch  I | <ul> <li>Maliserice</li> <li>Adressbuch</li> <li>Lesezeichen</li> <li>Medien</li> <li>Notizen</li> <li>Messenger</li> </ul>            | https://www.lemsax.de/wws/382105.php?sid=24085077585583421736575947596150&enableautogrc           Medien           2           2           Verwaltung | Sa Verwaltung |
| > Detradulage     □     □     □     Informatik       > Website     □     □     □     ■       > Fotoalbum     □     □     ■     ■                                                                                                    | Bild     Informatik       Dalbum     Imagebuch       fil     Imagebuch       herfolgskontrolle     Imagebuch       temnachrichten     Imagebuch       stellungen     Imagebuch                                                                                                    | <ul> <li>Stundenplan</li> <li>Kalender</li> <li>Aufgaben</li> <li>Courselets</li> <li>Deteislance</li> </ul>                           | Alle Funktion Titel                                                                                                    |               |
| > Blog<br>> Profil                                                                                                    | ntagebuch<br>nerfolgskontrolle<br>jektbörse<br>temnachrichten<br>stellungen                                                                                                    | <ul> <li>&gt; Dateiaplage</li> <li>&gt; Website</li> <li>&gt; Fotoalbum</li> <li>&gt; Blog</li> <li>&gt; Profil</li> </ul>             | Informatik  Mathematik  Part Department  Mathematik  Part Department  Physik                                                                          |               |
| Lerntagebuch     Lernerfolgskontrolle     Projektbörse     Systemnachrichten     Finstellungen                                                                                                    | In Thema verschieben                                                                                                    | <ul> <li>Lerntagebuch</li> <li>Lernerfolgskontrolle</li> <li>Projektbörse</li> <li>Systemnachrichten</li> <li>Einstellungen</li> </ul> |                                                                                                    |               |

Wenn das vorbereitet ist, dann kann mit der Recherche begonnen werden. Dazu wechselt man in den Reiter **Medien** der oberen Menü-Leiste:

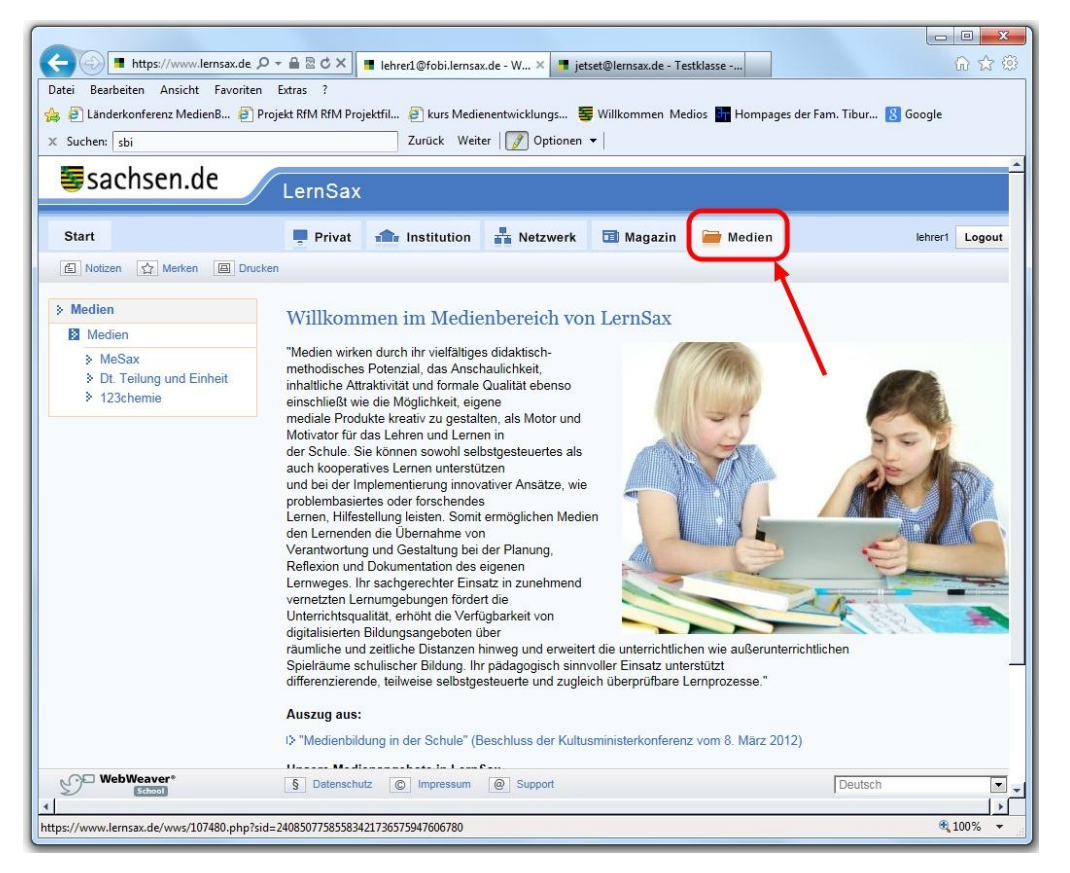

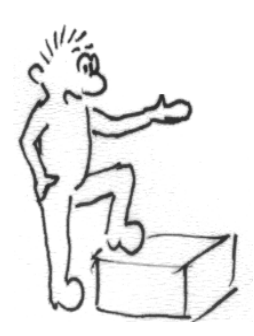

In der oberen Leiste den Reiter Medien öffnen.

Unter dem linken Menüpunkt MeSax findet man nun die Medienrecherche:

| + https://www.lernsax.de           | P → A 型 C × I lehrer1@fobi.lernsax.de - M × II jetset@lernsax.de - Testklasse                                                                                                    |
|------------------------------------|----------------------------------------------------------------------------------------------------|
| Datei Bearbeiten Ansicht Favoriter | n Extras ?                                                                                                    |
| 👍 🧃 Länderkonferenz MedienB 🗿 I    | Projekt RfM RfM Projektfil 🍘 kurs Medienentwicklungs 薯 Willkommen Medios 🚮 Hompages der Fam. Tibur 🚷 Google                                                                                                    |
| X Suchen: shi                      | Zurück Weiter 🥜 Optionen 🗸                                                                                                    |
| A Social Spi                       |                                                                                                    |
| sachsen.de                         | LernSax                                                                                                    |
| Start                              | 📮 Privat 🏤 Institution 🕌 Netzwerk 🗊 Magazin 🚞 Medien lehreri Logou                                                                                                    |
| 🖆 Notizen 🟠 Merlen 🖾 Drug          | cken                                                                                                    |
| Medien     Medien                  | MeSax                                                                                                    |
| MeSax                              | MeSax ist das Medieninformations- und -distributionssystem für<br>Bildungsmedien in Sachsen.                                                                                                    |
| 123chemie                          | In LemSax können Sie in den digital für Ihre Bildungseinrichtung<br>bereitgestellten Medien recherchieren und diese auch betrachten. Beachten<br>Sie bitte die für die Nutzung getenden Bestimmungen.                                                                                 |
|                                    | I> Nutzungsbestimmungen von MeSax                                                                                                    |
|                                    |                                                                                                    |
|                                    | Mit der Nutzung der Medien stimmen Sie den Nutzungsbestimmungen zu!                                                                                                    |
|                                    | Weiter zur Recherche!                                                                                                    |
|                                    | Hinweis: Für die Nutzung ist eine Lizenzierung Ihrer Institution notwendig. Sollten Sie auch bei einfachsten Anfragen nur die<br>Ausgabe "Ihre Suchanfrage lieferte leider keine Ergebnisse." erhalten, wenden Sie sich bitte an Ihren Institutionsadministrator<br>bzw. den Support! |
|                                    | Was bietet MeSax?                                                                                                    |
|                                    | MeSax ist eine einheitliche elektronische Lösung für die Recherche und Verteilung sowie den Einsatz von Unterrichtsmedien un<br>Materialien an den Schulen und den kommunalen Medienzentren in Sachsen.<br>MeSax beinhaltet:                                                          |
|                                    | eine über Internet nutzbare Datenbank der in Sachsen verfügbaren Medienprodukte,                                                                                                    |
|                                    | ein internetbasiertes Echtzeit - Vormerk-, Bestell- und Medienverwaltungssystem* und                                                                                                    |
|                                    | die Möglichkeit der Distribution der Medien auf DVD*.                                                                                                    |
| School                             | § Datenschutz © Impressum @ Support Deutsch                                                                                                    |
| 4                                  | ( )<br>( )                                                                                                    |
|                                    | a 100% •                                                                                                    |

### Die **Recherche** auf MeSax starten.

Die eigentliche Recherche verläuft - wie auch auf MeSax selbst - nach Suchbegriff, Fach und Zielgruppe:

| Https://www.lernsax.de, A          | C ×                 | Iehrer1@fobi.lernsa | x.de - M × 📑 je  | tset@lernsax.de - Te | stklasse           | <b>a</b> 🕁 🐵                 |
|------------------------------------|---------------------|---------------------|------------------|----------------------|--------------------|------------------------------|
| Datei Bearbeiten Ansicht Favoriten | Extras ?            |                     |                  |                      |                    |                              |
| 👍 🧿 Länderkonferenz MedienB 🧿 P    | rojekt RfM RfM Proj | ektfil 🧃 kurs Medi  | enentwicklungs   | Willkommen Me        | dios 🚮 Hompages de | r Fam. Tibur <u>8</u> Google |
| × Suchen: sbi                      |                     | Zurück Wei          | ter 🛛 🍞 Optionen | •                    |                    |                              |
|                                    |                     |                     |                  |                      |                    |                              |
| sachsen.de                         | LernSax             |                     |                  |                      |                    |                              |
|                                    |                     |                     | -                |                      |                    |                              |
| Start                              | Privat              | institution         | Netzwerk         | 🛅 Magazin            | 🚞 Medien           | lehrer1 Logout               |
| 🗈 Notizen 🟠 Merken 🙆 Druck         | ken                 |                     |                  |                      |                    |                              |
| > Modion                           |                     |                     |                  |                      |                    |                              |
| Medien                             | MeSax               |                     |                  |                      |                    |                              |
| B MeSax                            | Suche               |                     |                  |                      |                    |                              |
| > Dt. Teilung und Einheit          |                     |                     |                  |                      |                    |                              |
| 123chemie                          | Relativitätslet     | nre 💽 UNI           |                  | s Wortanfang suc     | hen                |                              |
|                                    | Fach                |                     |                  |                      |                    |                              |
|                                    | Physik              |                     |                  | •                    |                    |                              |
|                                    | Zielgruppe          |                     |                  |                      |                    |                              |
|                                    | Allgemeinbilde      | ende Schule         |                  |                      |                    |                              |
|                                    | suchen              |                     |                  |                      |                    |                              |
|                                    | <u> </u>            |                     |                  |                      |                    |                              |
|                                    |                     |                     |                  |                      |                    |                              |
|                                    |                     |                     |                  |                      |                    |                              |
|                                    |                     |                     |                  |                      |                    |                              |
|                                    |                     |                     |                  |                      |                    |                              |
|                                    |                     |                     |                  |                      |                    |                              |
|                                    |                     |                     |                  |                      |                    |                              |
|                                    |                     |                     |                  |                      |                    |                              |
|                                    |                     |                     |                  |                      |                    |                              |
| WebWeaver*                         | § Datenschu         | tz 🔘 Impressum      | @ Support        |                      |                    | Deutsch                      |
|                                    |                     |                     |                  |                      |                    | € 100% ▼                     |

Die Such-Ergebnisse werden übersichtlich angezeigt und können nach Relevanz durchgeblättert werden:

| + https://www.lernsax.de               | O → 🚔 🗟 Č × 📕 lehrer1@fobi.lernsax.de - M × 📑 jetset@lernsax.de - Testklasse                                                                                                    | <u>ଲି</u> ଛି ଶ                                                                                           |
|----------------------------------------|----------------------------------------------------------------------------------------------------|----------------------------------------------------------------------------------------------------|
| Datei Bearbeiten Ansicht Favorite      | 1 Extras ?                                                                                                    |                                                                                                    |
| 🎍 🧃 Länderkonferenz MedienB 🧃          | Projekt RfM RfM Projektfil 췯 kurs Medienentwicklungs 礕 Willkommen Medios 🛃 Hompages der Fam. 1                                                                                                    | Tibur <u>8</u> Google                                                                                    |
| C Suchen: sbi                          | Zurück Weiter 📝 Optionen 🗸                                                                                                    |                                                                                                    |
| Ecoebcon de                            |                                                                                                    |                                                                                                    |
| sachsen.de                             | LernSax                                                                                                    |                                                                                                    |
|                                        |                                                                                                    |                                                                                                    |
| Start                                  | 📮 Privat 🏤 Institution 👫 Netzwerk 🛅 Magazin 🚞 Medien                                                                                                    | lehrer1 Logout                                                                                           |
| 🔂 Notizen 🟠 Merken 🖾 Dru               | ken                                                                                                    |                                                                                                    |
|                                        |                                                                                                    |                                                                                                    |
| > Medien                               | MeSax                                                                                                    |                                                                                                    |
| Medien                                 |                                                                                                    |                                                                                                    |
| MeSax                                  | Suche                                                                                                    |                                                                                                    |
| Dt. Teilung und Einheit<br>h 122ebomin | Suchbegriff                                                                                                    |                                                                                                    |
| * izocnemie                            | Energie ODER Als Wortanfang suchen                                                                                                    |                                                                                                    |
|                                        | Fach                                                                                                    |                                                                                                    |
|                                        | Physik                                                                                                    |                                                                                                    |
|                                        | Zielgruppe                                                                                                    |                                                                                                    |
|                                        | Allgemeinbildende Schule                                                                                                    |                                                                                                    |
|                                        | suchen                                                                                                    |                                                                                                    |
|                                        |                                                                                                    |                                                                                                    |
|                                        | 114 Treffer:                                                                                                    |                                                                                                    |
|                                        | Albert Einsteins allgemeine Relativitäistheorie     Immer noch ist es für uns schwer vorstellbar, dass Raum, Zeit und Masse nicht jene s     aus dem Alltag kennen. Einsteins Relativitästheorie revolutionierte damit unser Verste Materie und Gravitation. Der dritte Teil der dreiteiligen Serie zur Relativitätstheorie ste     Realaufnahmen und zahlreichen Animationen die faszinierenden Aussagen der allgemeinen Relat     Energie krümmen Raum und Zeit und beeinflussen so die Bewegung von Körpern.     24 min f (2004) | tarren Größen sind, die wir<br>ändnis von Raum, Zeit,<br>all anhand von<br>tivitätstheorie vor. Masse un |
| 2                                      | Schungtz 2. Albert Einsteins spezielle Relativitätstheorie Teil 2 Immer noch ist es für uns schwer vorstellbar, dass Raum, Zeit und Masse nicht jene s us dem Alltag kennen. Einsteins Relativitätstheorie revolutionierte damit unser Verst Materia und Gravitation Org. zureich Ceil der derivitieringen Sonio zur Gelativitätstheorie                                                                                                    | tarren Größen sind, die wir<br>ändnis von Raum, Zeit,<br>idmot sich der rolativistische                  |
| School                                 | § Datenschutz © Impressum @ Support                                                                                                    | )eutsch                                                                                                  |
|                                        |                                                                                                    |                                                                                                    |
|                                        |                                                                                                    | • 100%                                                                                                   |

### Anzeige der Trefferliste.

Wenn man sich nach kritischer Begutachtung aller Treffer für ein Ergebnis entschieden hat, kann man dieses zu seinen privaten Medien hinzufügen:

| https://www.lernsax.de | 2/wws/375729.php?iid=de.mesax.MESAX-5500247&sid=24085077585583421736575947622320&enableautogrow=1                                                                                                    | bgle            |
|------------------------|----------------------------------------------------------------------------------------------------|-----------------|
| Details                | ? 🕮 🖸                                                                                                    |                 |
| Titel                  | Albert Einsteins alloemeine Relativitätstheorie                                                                                                    |                 |
| URL                    | I's Ressource aufrufen                                                                                                    | -               |
| Länge                  | 24 min f                                                                                                    | -               |
| Sprache                | de                                                                                                    | ehrer1 Logout   |
| Produktionsland        | D                                                                                                    |                 |
| Urheher                | Regie: Kargi, Gerald:<br>Buch: Kargi, Gerald:<br>Redaktion: Olensky, Walter                                                                                                    | -               |
| Beschreihung           | Immer noch ist es für uns schwer vorstellhar, dass Raum. Zeit und Masse nicht iene                                                                                                    |                 |
| Desenteibung           | starren Größen sind, die wir aus dem Alltag kennen. Einsteins Relativitätstheorie                                                                                                    |                 |
|                        | revolutionierte damit unser Verständnis von Raum, Zeit, Materie und Gravitation. Der                                                                                                    |                 |
|                        | Realaufnahmen und zahlreichen Animationen die faszinierenden Aussagen der                                                                                                    |                 |
|                        | allgemeinen Relativitätstheorie vor. Masse und Energie krümmen Raum und Zeit und                                                                                                    |                 |
|                        | beeinflussen so die Bewegung von Körpern.                                                                                                    |                 |
|                        |                                                                                                    |                 |
|                        | All of Park Line of Line Line Line Line Line Line Line Line                                                                                                    |                 |
|                        | Relativitätstheorie                                                                                                    |                 |
|                        | and the second second se                                                                                                    |                 |
|                        | a and a second a second a se |                 |
| Schlagworte            | Einstein; Albert, Gravitation, Lichtgeschwindigkeit, Relativitätstheorie                                                                                                    | -               |
| Sachgebiete            | Physik -> Relativitätstheorie                                                                                                    |                 |
|                        | Physik -> Astronomie -> Astrophysik, Geophysik                                                                                                    |                 |
|                        | Weiterbildung -> Mathematisch-naturwissenschaftliche Weiterbildung                                                                                                    |                 |
| Zielgruppe             | Allgemeinbildende Schule                                                                                                    |                 |
| •                      | Erwachsenenbildung                                                                                                    |                 |
| Produzent              | Kargl GmbH Filmproduktion                                                                                                    | n sind, die wir |
| Produktionsjahr        | 2004                                                                                                    | um, Zeit,       |
| Ressourcen-ID          | de.mesax.MESAX-5500247                                                                                                    | her Massaure    |
| Medientyp              | S. Medien-                                                                                                    | vor. Masse un   |
|                        | Tammiung                                                                                                    |                 |
|                        | Schulnetz                                                                                                    |                 |
| Link 🕇                 | http://mesax.datenbank-bildungsmedien.net/execsearch?nr=5500247&standort=13                                                                                                    |                 |
| <u> </u>               |                                                                                                    | n sind, die wir |
| Diese Ressource me     | rken                                                                                                    | ium, Zeit,      |
|                        |                                                                                                    |                 |

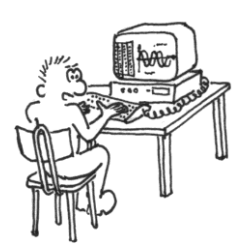

Das Ergebnis der Recherche als Ressource merken.

Nach dem Klick auf "Ressource merken" kann man entscheiden, wo diese abgelegt werden soll. Hier kann man nun die zuvor erstellten Themen nutzen:

|                                                                                                    | X 0 -                          |
|----------------------------------------------------------------------------------------------------|--------------------------------|
| 🗲 💮 📱 https://www.lemsax.de , 🌶 👻 🗟 🖒 🗶 📲 lehrer1@fobi.lemsax.de - M × 📲 jetset@lemsax.de - Testklasse | 6 6 6                          |
| Datei Bearb @ lehrer1@fobi.lemsax.de - Details - Microsoft Internet Explorer bereitgestellt von SBI    | × ).                           |
| Lander Mtps://www.lensax.de/wws/382841.php?fid=0&id=7&page=3&sid=24085077585583421736575947627210      | A B pgie                       |
| Petails ? (+) @                                                                                        |                                |
| Sac > Eintrag > Datensatz > Bearbeiten B Kopieren                                                      |                                |
|                                                                                                    |                                |
| Ziel                                                                                                   | shrer1 Logout                  |
| Thema                                                                                                  |                                |
| > Medien                                                                                               |                                |
| Mediel Informatik<br>Mathematik                                                                        |                                |
| Mes Physik  Dt.                                                                                        |                                |
| » 1231                                                                                                 |                                |
|                                                                                                    |                                |
|                                                                                                    |                                |
|                                                                                                    |                                |
|                                                                                                    |                                |
|                                                                                                    |                                |
|                                                                                                    |                                |
|                                                                                                    | sind, die wir                  |
|                                                                                                    | ium, Zeit,                     |
|                                                                                                    | vor. Masse und                 |
|                                                                                                    |                                |
|                                                                                                    | a sind, die wir                |
| Kopieren                                                                                               | um, Zeit,<br>crolativistischor |
| 4,100%                                                                                                 |                                |
|                                                                                                    | € 100% -                       |
|                                                                                                    |                                |

Nach dem Wechsel in den privaten Bereich findet man die kopierte Ressourcenangabe nun unter Medien dem angegebenen Thema zugeordnet:

| ] Länderkonferenz MedienB []<br>uchen: sbi                                                                                       | ] Projekt RfM RfM Projektfil 🗿 kurs Medienentwicklungs 👼 Willkommen Medios 🌆 Hompages der Fam. Tibur 😢 Gor<br>Zurück Weiter   📝 Optionen 👻                                                                                            | ogle          |
|----------------------------------------------------------------------------------------------------|----------------------------------------------------------------------------------------------------|---------------|
| sachsen.de                                                                                                    | LernSax                                                                                                    |               |
| tart                                                                                                    | 📮 Privat 📾 Institution 🚆 Netzwerk 💷 Magazin 🚔 Medien 🕷                                                                                                    | ehrer1 Logout |
| ] Notizen 🟠 Merken 🖾 Dru                                                                                                    | rucken ? Hilfe                                                                                                    |               |
| Privat                                                                                                    | - Ishang Madian                                                                                                    |               |
| lehrer1                                                                                                    | enreri - Medien                                                                                                    |               |
| Mailservice                                                                                                    | Medien                                                                                                    |               |
| Adressbuch                                                                                                    |                                                                                                    | Verwaltung    |
| Lesezeichen                                                                                                    |                                                                                                    |               |
| Medien                                                                                                    | Informatik                                                                                                    |               |
| Notizen                                                                                                    | Mathematik                                                                                                    |               |
| Messenger                                                                                                    |                                                                                                    |               |
| Stundenplan                                                                                                    | Physik                                                                                                    | 1             |
| Kalender                                                                                                    | > Albert Einsteins allgemeine Relativitätstheorie                                                                                                    |               |
| Aufgaben                                                                                                    | Immer noch ist es für uns schwer vorstellbar, dass Raum, Zeit und Masse nicht jene starren Größen sind, die wi                                                                                                    | r aus dem     |
| Courselets                                                                                                    | Alltag kennen. Einsteins Relativitätstheorie revolutionierte damit unser Verstandnis von Raum, Zeit, Materie und<br>Der dritte Teil der dreiteiligen Serie zur Relativitätstheorie stellt anhand von Realaufnahmen und zahlreichen An | Gravitation.  |
| > Dateiablage<br>> Wahaita                                                                                                    | faszinierenden Aussagen der allgemeinen Relativitätstheorie vor. Masse und Energie krümmen Raum und Zeit                                                                                                    | und           |
| > Website                                                                                                    | beeinflussen so die Bewegung von Körpern.                                                                                                    |               |
| 0 E01030000                                                                                                    | to Ressource adiratent                                                                                                    |               |
| > Fotoalbum > Blog                                                                                                    |                                                                                                    |               |
| <ul> <li>Potoalbum</li> <li>Blog</li> <li>Profil</li> </ul>                                                                      |                                                                                                    |               |
| <ul> <li>Fotoaloum</li> <li>Blog</li> <li>Profil</li> <li>Lerntagebuch</li> </ul>                                                |                                                                                                    |               |
| <ul> <li>Fotoalbum</li> <li>Blog</li> <li>Profil</li> <li>Lerntagebuch</li> <li>Lernerfolgskontrolle</li> </ul>                  |                                                                                                    |               |
| Fotoalbum     Fotoalbum     Blog     Profil     Lernetfolgskontrolle     Projektbörse                                            |                                                                                                    |               |
| Fotoalbum     Fotoalbum     Blog     Profil     Lerntagebuch     Lernerfolgskontrolle     Projektbörse     Systemnachrichten     |                                                                                                    |               |
| Fotoalabum     Slog     Profil     Lematagebuch     Lematrolgskontrolle     Projektborse     Systemnachrichten     Einstellungen |                                                                                                    |               |

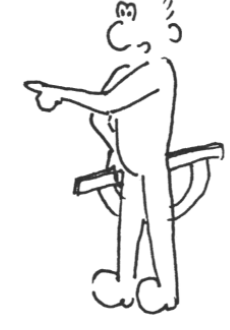

Die abgelegte Ressource steht nun im privaten Medienbereich zur Verfügung.

# Kapitel 2 - Medienfreigabe für Klassen und Schüler

Im Kapitel 1 wurde erklärt, wie man in LernSax die MeSax-Medienrecherche nutzen kann, um sich MeSax-Medien in den privaten Medienordner abzulegen. Nun muss das gewählte Medium aber noch freigegeben werden. Dazu öffnet man den privaten Medienordner und wählt das betreffende Medium aus:

| Länderkonferenz MedienB                                                        | Projekt RfM RfM Projektfil                                            | s 🔚 Hompages der Fam. Tibur 🔃 Google           |
|--------------------------------------------------------------------------------|-----------------------------------------------------------------------|------------------------------------------------|
| Start                                                                          | 📮 Privat 🏫 Institution 🚦 Netzwerk 🖽 Magazin 🕯                         | Medien lehrer1 Logo                            |
| Notizen 🟠 Merken 🗐 D                                                           | icken ? Hilfe                                                         |                                                |
| Privat B lehrer1                                                               | 📮 lehreri - Medien                                                    | 1                                              |
| <ul> <li>Mailservice</li> <li>Adressbuch</li> <li>Lesezeichen</li> </ul>       | Medie Selehrer1@fobi.lemsax.de - Medien - Microsoft Internet Explorer | bereitgestellt v                               |
| Notizen                                                                        | Informatik Medien                                                     | ? 8 🛛                                          |
| Messenger Stundenplan                                                          | Verwaltung                                                            |                                                |
| <ul> <li>Kalender</li> <li>Aufgaben</li> </ul>                                 | <ul> <li>Albert En.</li> <li>Alle Funktion Titel</li> </ul>           | > Neues Thema                                  |
| <ul> <li>Courselets</li> <li>Dateiablage</li> <li>Website</li> </ul>           | Alitag ke<br>Der dritte<br>faszinier                                  | und Gravitation.<br>Animationen di<br>leit und |
| <ul> <li>Fotoalbum</li> <li>Blog</li> </ul>                                    | I> Ressol<br>□ =                                                      |                                                |
| <ul> <li>Profil</li> <li>Lerntagebuch</li> <li>Lernerfolgskontrolle</li> </ul> | Physik                                                                | )←                                             |
| <ul> <li>Projektbörse</li> <li>Systemnachrichten</li> </ul>                    |                                                                       |                                                |
| Einstellungen                                                                  |                                                                       |                                                |
|                                                                                | In Thema verschieben Löschen                                          |                                                |
|                                                                                |                                                                       |                                                |

Im privaten Medienordner kann nun über **Verwaltung** die zu verteilende Ressource ausgewählt und mittels **Bearbeiten** (Bleistift-Symbol) geöffnet werden. Nun hat man den Reiter **Kopieren** zur Verfügung:

|                                                                                                  | - O X               |
|--------------------------------------------------------------------------------------------------|---------------------|
| 🖌 🥥 lehrer1@fobi.lemsax.de - Details - Microsoft Internet Explorer bereitgestellt von SBI        | n 🗘 🗘               |
| 🖥 🖬 https://www.lemsax.de/wws/382841.php?fid=5&id=8&page=3&isid=24085077585583421736575947690960 |                     |
| Details ? 🖘 🖩 🗵                                                                                  | bur <u>8</u> Google |
|                                                                                                  |                     |
| > Eintrag > Datensatz > Bearbeiten                                                               |                     |
|                                                                                                  |                     |
| Ziel                                                                                             |                     |
| Privat                                                                                           | lehrer1 Logout      |
| Klassen                                                                                          |                     |
|                                                                                                  |                     |
| 80                                                                                               |                     |
|                                                                                                  | 23                  |
|                                                                                                  | > Verwaltung        |
|                                                                                                  |                     |
|                                                                                                  |                     |
|                                                                                                  |                     |
|                                                                                                  | ma                  |
|                                                                                                  | e wir aus dem       |
|                                                                                                  | und Gravitation.    |
|                                                                                                  | Leit und            |
|                                                                                                  |                     |
|                                                                                                  |                     |
|                                                                                                  |                     |
| Konjeren                                                                                         |                     |
| 100% v                                                                                           |                     |
| * Einstellungen                                                                                  | J                   |
|                                                                                                  |                     |
| In Thema verschieben Löschen                                                                     |                     |
| Stool Stool Stool                                                                                | % •                 |
|                                                                                                  | € 100% -            |

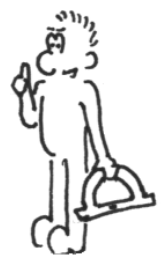

In die ausgewählten Klassen kopieren.

An dieser Stelle muss nun entschieden werden, welcher **Klasse** und welchem **Thema** die Ressource zugeordnet werden soll. Dann kann man den Kopiervorgang auslösen:

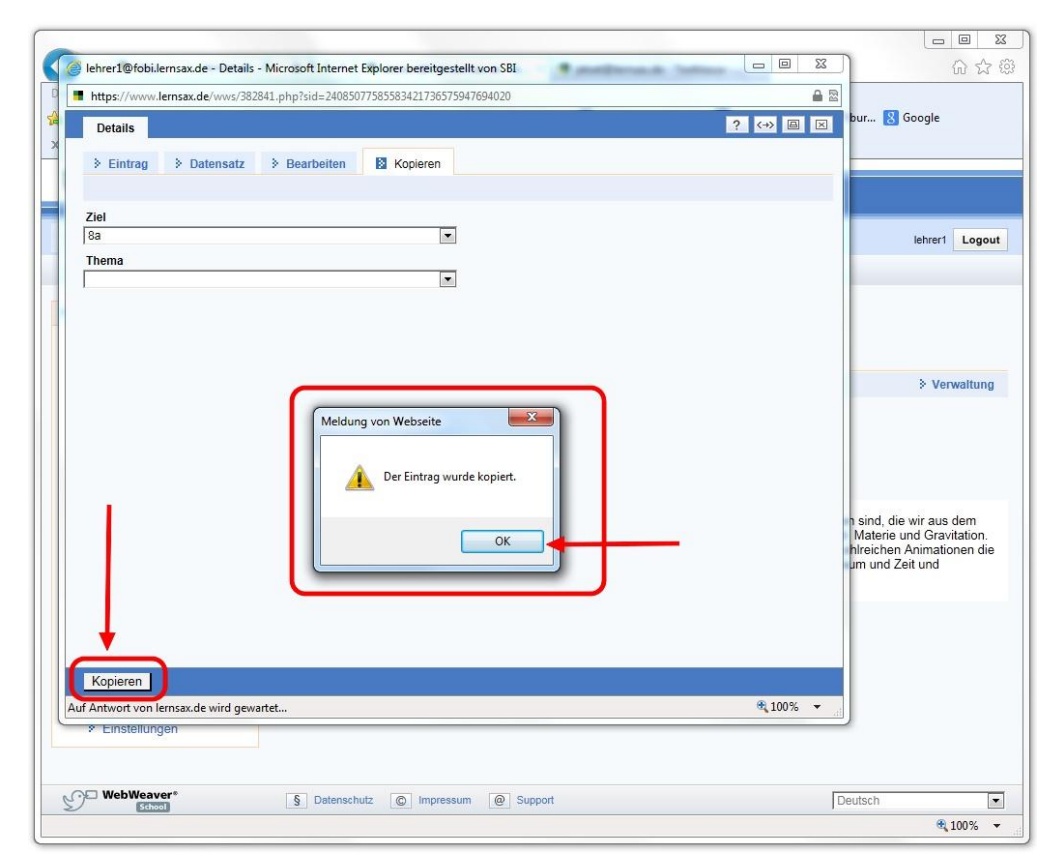

Wenn man in den privaten Bereich zurückgeht sieht man bereits, dass z.B. der Klasse 8a Material zugeordnet wurde:

| start                      | LernSax                                                                                                    |                  |                                          |                    |
|----------------------------|----------------------------------------------------------------------------------------------------|------------------|------------------------------------------|--------------------|
| Start                      | The second second |                  |                                          |                    |
|                            | Privat 🌆 Institution                                                                                                    | Netzwerk         | Magazin 📄 Medien                         | lehrer1 Log        |
| Notizen 🟠 Merken 🔲 Drucken | ? Hilfe                                                                                                    |                  |                                          |                    |
| Privat                     | 📮 lehrer1 - Übersich                                                                                                    | t                |                                          |                    |
| Meilean inc                | R Status                                                                                                    |                  |                                          |                    |
| Mailservice     Adressbuch | M Status                                                                                                    |                  |                                          | × 0.               |
| > Lesezeichen              |                                                                                                    |                  |                                          | > Opersiont anpass |
| > Medien                   | Messenger > 0 Mit                                                                                                    | glied(er) online |                                          |                    |
| Notizen                    |                                                                                                    |                  |                                          |                    |
| Messenger                  | Klassen                                                                                                    |                  |                                          |                    |
| Stundenplan                |                                                                                                    |                  |                                          |                    |
| Xalender                   |                                                                                                    |                  |                                          |                    |
| Aufgaben                   |                                                                                                    |                  |                                          |                    |
| Courselets                 |                                                                                                    |                  |                                          |                    |
| > Dateiablage              | Funktionen                                                                                                    |                  |                                          |                    |
| > Website                  |                                                                                                    |                  |                                          |                    |
| P Fotoalbum                | Mailservice                                                                                                    | (a) Adres        | ssbuch                                   | 1 esezeichen       |
| > blog                     |                                                                                                    | Adres            |                                          |                    |
| > Lomagebuch               | ,⊕ <sup>*</sup> Medien                                                                                                    | Notize           | en                                       | C Messenger        |
| > Lemerfolgskontrolle      |                                                                                                    |                  |                                          | d                  |
| Projektbörse               | Stundenplan                                                                                                    | Kalen            | .der                                     | Aufgaben           |
| > Contraction to the later | ⊡ ✓ Courselets                                                                                                    | Datei:           | ablage                                   | Website            |
| 2 Systemnachnonien         |                                                                                                    |                  | C. C. C. C. C. C. C. C. C. C. C. C. C. C |                    |

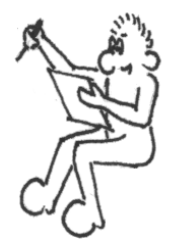

Der Klasse 8a steht Material zur Verfügung.

Im Bereich der Klasse 8a steht jetzt die hineinkopierte Ressource zur Verfügung. Damit kann nun jeder Schüler und Lehrer, der dieser Klasse zugeordnet ist, auf das Material zugreifen.

| art                                                                         | Privat 🏦 Institu                                        | tion Netzwerk                                         | Magazin 🚔 Medien                                                             | lehre                                               | er1 Logout  |
|-----------------------------------------------------------------------------|---------------------------------------------------------|-------------------------------------------------------|------------------------------------------------------------------------------|-----------------------------------------------------|-------------|
| Notizen 🟠 Merken 🗎 Dru                                                      | cken ? Hilfe                                            |                                                       | Inre Gruppen                                                                 | ■  8a                                               |             |
| ortbildungen                                                                | Klasse                                                  |                                                       |                                                                              |                                                     |             |
| 8a ) 🗲 🗕                                                                    | 8a - Medien                                             |                                                       |                                                                              |                                                     |             |
| Lesezeichen                                                                 | DI Martin                                               |                                                       |                                                                              |                                                     |             |
| Mitteilungen                                                                | Medien                                                  |                                                       |                                                                              | 2.1                                                 | lonvaltung  |
| Mitgliederliste                                                             |                                                         |                                                       |                                                                              |                                                     | verwarrung  |
| Stundenplan                                                                 | Physik                                                  |                                                       |                                                                              |                                                     |             |
| Xalender                                                                    | Albert Einsteins allgemein<br>Immer pash ist os für una | e Relativitätstheorie                                 | Daum Zait und Massa night iono ata                                           | rron Größen eind die wir e                          | us dom      |
| > Lemplan                                                                   | Alltag kennen. Einsteins R                              | elativitätstheorie revolut                            | ionierte damit unser Verständnis von                                         | Raum, Zeit, Materie und G                           | ravitation. |
| Courselets                                                                  | faszinierenden Aussagen                                 | en Serie zur Relativitats<br>der allgemeinen Relativi | theorie stellt annand von Realaufnah<br>tätstheorie vor. Masse und Energie k | men und zahlreichen Anim<br>rümmen Raum und Zeit un | ationen die |
| Forum                                                                       | beeinflussen so die Beweg                               | jung von Körpern.                                     |                                                                              |                                                     |             |
| <ul> <li>Dateiablage</li> </ul>                                             | Sprachan                                                |                                                       |                                                                              |                                                     |             |
|                                                                             | sprachen                                                |                                                       | ▲                                                                            |                                                     |             |
| Fotoalbum                                                                   |                                                         |                                                       |                                                                              |                                                     |             |
| <ul> <li>Fotoalbum</li> <li>Blog</li> </ul>                                 |                                                         |                                                       |                                                                              |                                                     |             |
| <ul> <li>Fotoalbum</li> <li>Blog</li> <li>Wiki</li> <li>Umfragon</li> </ul> |                                                         |                                                       |                                                                              |                                                     |             |

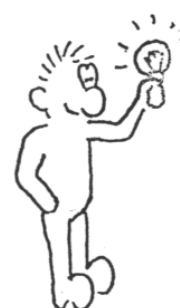

## Kapitel 3 - MeSax-Medien in Courselets verwenden

Damit die MeSax-Medien direkt in den Unterricht integriert werden können gibt es die Möglichkeit, diese auch in Courselets zu verwenden. Die im 2. Kapitel für Klasse 8a freigegebene Ressource zu Alber Einsteins Relativitätstheorie soll nun in einem Physik-Courselet eingebunden werden. Also wechselt man als Lehrer in den privaten Bereich und wählt "**Neues Courselet anlegen**":

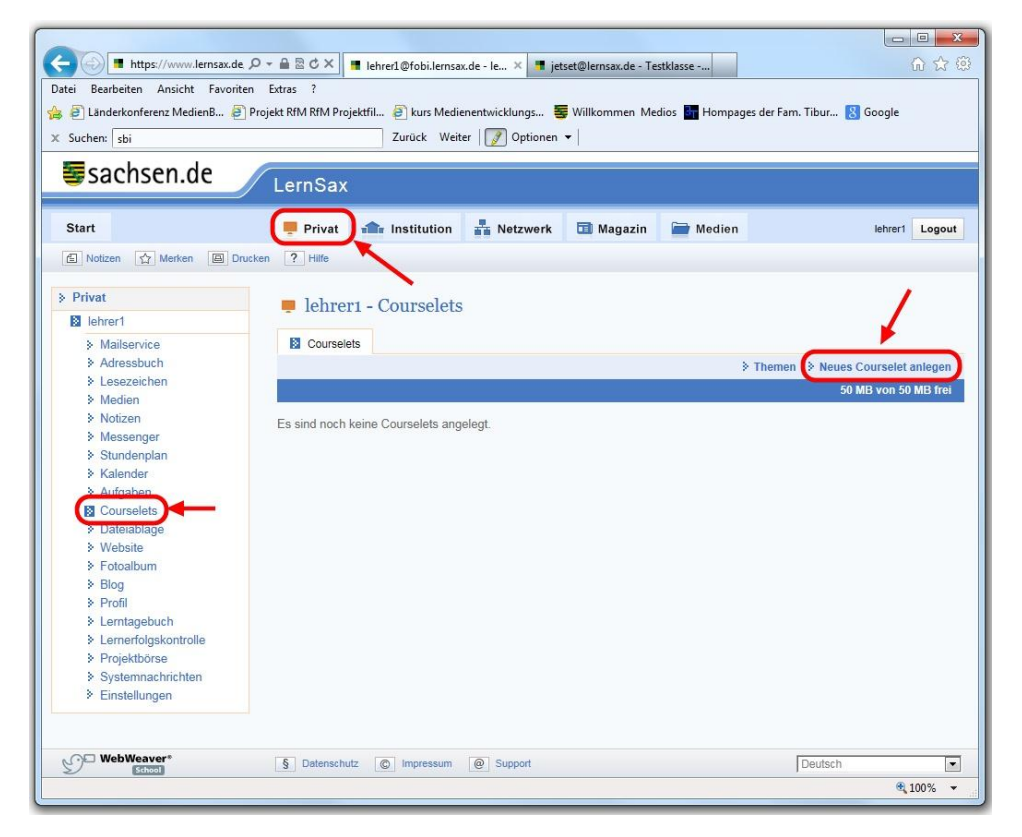

Nachdem man einen Namen für das Courselet eingegeben hat öffnet sich ein neues Fenster, welches das noch leere Courselet enthält. Hier muss man nun eine neue Seite anlegen:

| sachsen.de                                          |                                                                                         |                                   |
|-----------------------------------------------------|-----------------------------------------------------------------------------------------|-----------------------------------|
| Start                                               | Privat 🏤 Institution 🕌 Netzwerk 🗔 Magazin 🚔 Medie                                       | n lehrer1 Logo                    |
| Notizen 🟠 Merken 🗐 Dr                               | ken ? Hilfe                                                                             |                                   |
| Privat                                              | lehrer1 - Courselets                                                                    |                                   |
| <ul> <li>Mailservice</li> <li>Adressbuch</li> </ul> | Courselets                                                                              | > Themen > Neues Courselet anlege |
| Lesezeichen                                         |                                                                                         | 50 MB von 50 MB fro               |
| Notizen                                             | Funktion Tital                                                                          | Cröße Letzte Änder                |
| Messenger                                           |                                                                                         |                                   |
| Stundenplan                                         |                                                                                         | 12,2 KB 12.04.2013 15             |
| Kalender                                            |                                                                                         | D                                 |
| Aufgaben                                            | 🥔 lehrer1@fobi.lernsax.de - Courselets - Microsoft Internet Explorer bereitgestellt von | SBI                               |
| Courselets                                          | https://www.lernsax.de/wws/545265.php?courselet_id=3478/epableautoresize=18/si          | d=240850775855834217365759 🔒 🗟    |
| > Dateiablage                                       |                                                                                         |                                   |
| Website                                             | Courselets                                                                              | ? 🖴 🗵                             |
| Fotoalbum                                           | Courselet Die Relativitätstheorie                                                       |                                   |
| 2 Blog                                              |                                                                                         |                                   |
| M Promi                                             | Seiten > Vorschau > Einstellungen                                                       |                                   |
| > Lemiageouch                                       |                                                                                         | > Neue Seite anlegen              |
| <ul> <li>Projekthörse</li> </ul>                    |                                                                                         |                                   |
| <ul> <li>Systemnachrichten</li> </ul>               | Es sind noch keine Seiten angelegt.                                                     |                                   |
| ,                                                   |                                                                                         |                                   |
| & Einstellungen                                     |                                                                                         |                                   |

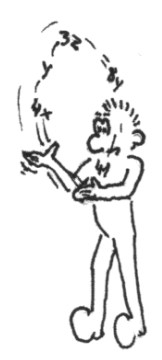

Neue Seite anlegen muss ausgewählt werden.

| ehrer1@fobi.lernsax.de - Courselets - Microsoft Internet Explorer bere | eitgestellt von SBI                                | 6 6 6             |
|------------------------------------------------------------------------|----------------------------------------------------|-------------------|
| https://www.lernsax.de/wws/545353.php?courselet_id=347&page_id=1       | p18/sid=24085077585583421736575947724450           |                   |
| Courselets                                                             | ? 📵 🗵 🖁 Google                                     |                   |
| Seite Materialseite                                                    | Standard Plöcka                                    |                   |
|                                                                        | Hauptüberschrift                                   |                   |
|                                                                        | Absatz                                             |                   |
|                                                                        | Elistenpunkt lehrer                                | 1 Logout          |
|                                                                        | Video     Übersicht                                |                   |
|                                                                        | Blöcke für Übungen                                 |                   |
| -                                                                      | Gleiter (Drag & Drop)     Differenziertes Feedback |                   |
|                                                                        | Zeitgeber / Timer                                  |                   |
|                                                                        | Coursele                                           | t anlegen         |
|                                                                        | MB von                                             | 50 MB frei        |
|                                                                        | Be Letzt                                           | e Änderung        |
|                                                                        | KB 12.04                                           | .2013 15:06       |
|                                                                        |                                                    |                   |
|                                                                        | 72445 🕰                                            |                   |
|                                                                        |                                                    |                   |
|                                                                        |                                                    |                   |
|                                                                        |                                                    |                   |
|                                                                        |                                                    |                   |
|                                                                        | eiten                                              |                   |
| Spainharn und Schließen Spainharn                                      |                                                    | _                 |
| operchern und ochneisen "Speichern                                     | ₿ 100% ▼ 00% ▼                                     | -                 |
| L                                                                      |                                                    |                   |
| WebWeaver* § Datenschutz © Impres                                      | ssum @ Support Deutsch                             | •                 |
|                                                                        | 6                                                  | 100% <del>•</del> |

Module hinzufügen. Dafür klickt man auf das Plus-Zeichen oben rechts. Nun hat man eine Grundauswahl an Haupt-Objekten. Wählt man das Hinzufügen eines Absatzes und klickt dort wiederum auf das Plus-Zeichen erscheint eine größere Auswahl an Modulen. Diese sind größtenteils selbsterklärend. Sollte man doch Hilfe benötigen, so kann man sich im Bereich **Magazin** unter **Anleitungen** und dann **Courselets** mit diesen Modulen vertraut machen.

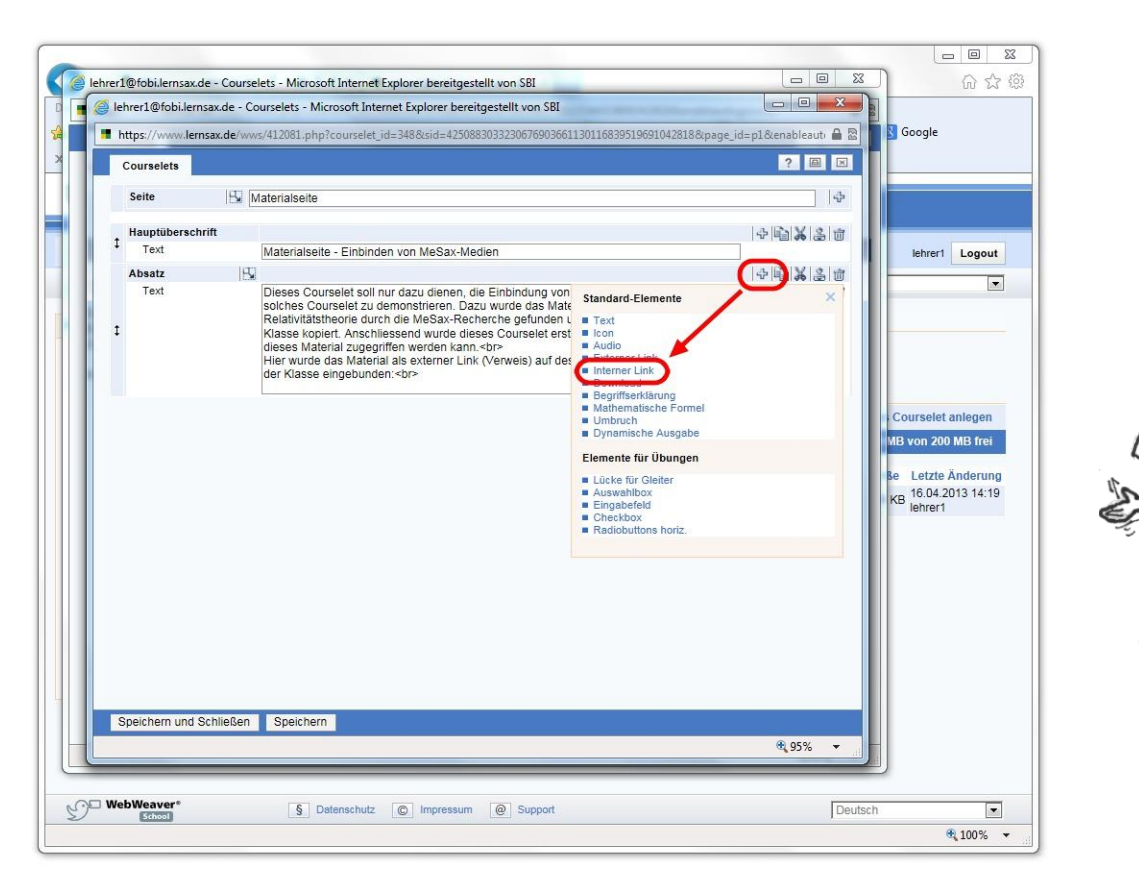

Innerhalb eines Absatzes findet man das Modul **Interner Link**. So kann der gewünschte Medienlink als **Interner Link** hinzugefügt werden. Den benötigten *Linktext* findet man, wenn man den Medienordner der Klasse öffnet:

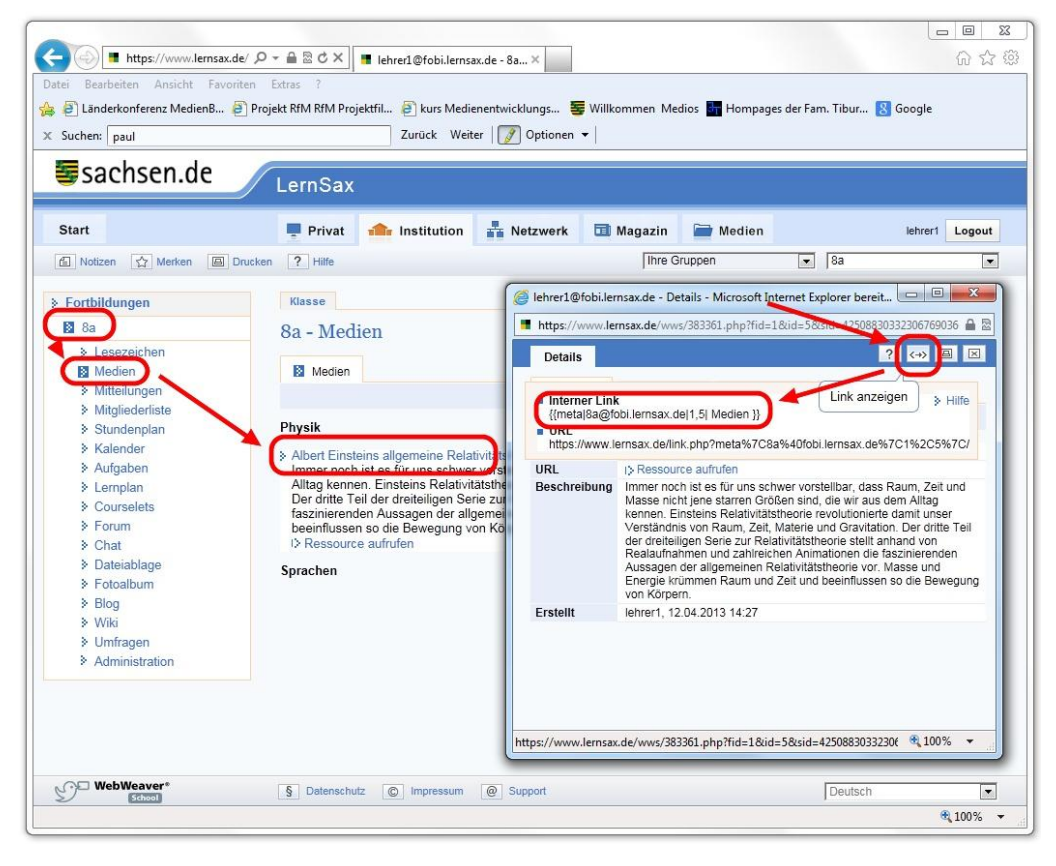

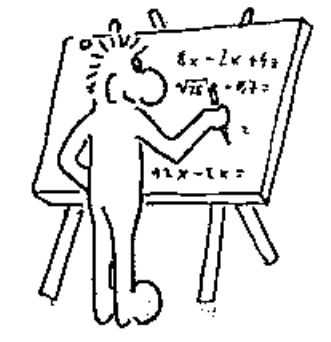

Im Medienordner der Klasse findet man die Link-Adresse, die in den **Internen Link** eingetragen werden muss. Die letzte Eintragung zwischen den geschweiften Klammern (im Beispiel *Medien*) kann beliebig verändert werden. Das ist dann der angezeigte Text.

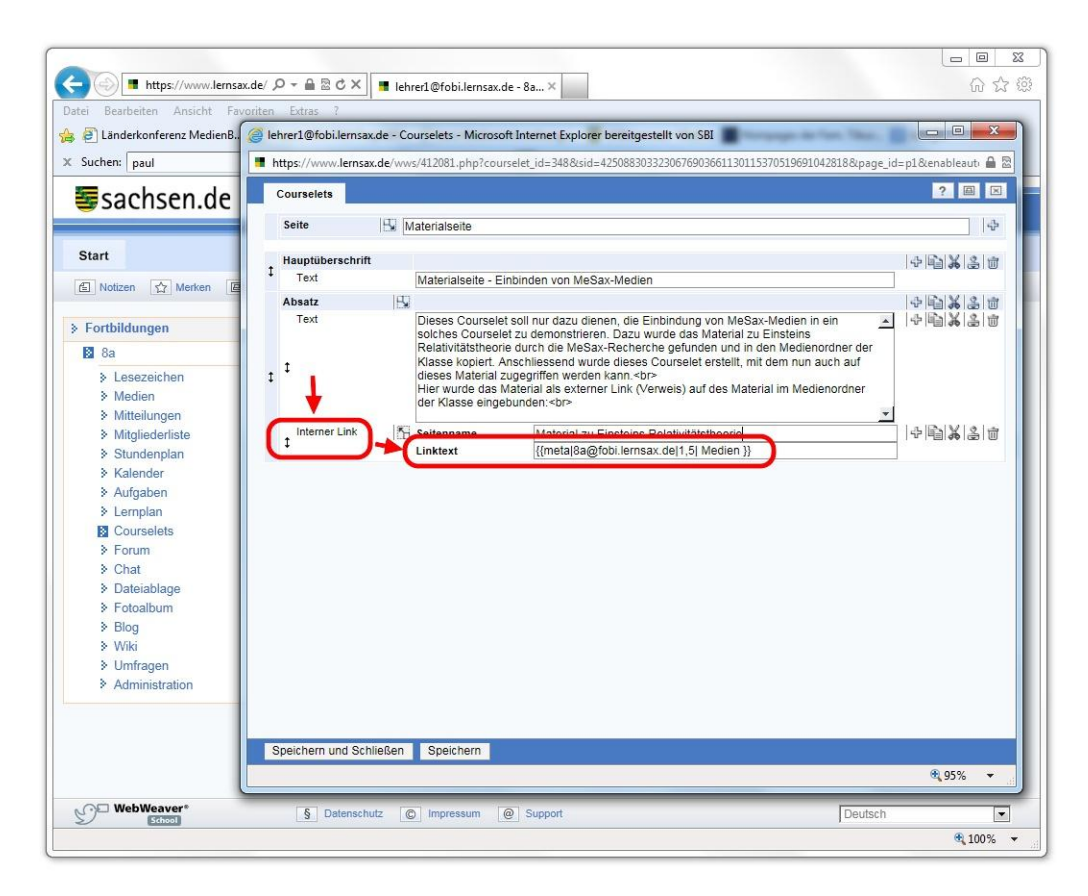

Der kopierte Linktext muss dann hier in das **Interner Link**-Modul eingefügt werden. Anschließend **Speichern** nicht vergessen!

| atei Bearbeiten Ansicht Favori | , D = A B C X III lehrer1@fobi.lemsax.de - le X III jetset@lemsax.de - Testklasse -<br>en Extras ? |                                     |
|--------------------------------|----------------------------------------------------------------------------------------------------|-------------------------------------|
| ¿ @ Länderkonferenz MedienB    | Projekt RfM RfM Projektfil 🤌 kurs Medienentwicklungs 😻 Willkommen Medios 🌆                         | Hompages der Fam. Tibur 8 Google    |
| Suchen: sbi                    | Zuruck Weiter                                                                                      |                                     |
| sachsen.de                     | LernSax                                                                                            |                                     |
| Start                          | 📮 Privat 💼 Institution 👫 Netzwerk 🛅 Magazin 🕋 M                                                    | Aedien lehrer1 Logou                |
| f Notizen 🏠 Merken 🗐 D         | uckin ? Hilfe                                                                                      |                                     |
|                                |                                                                                                    |                                     |
| Privat                         | lebreri - Courselets                                                                               |                                     |
| Iehrer1                        |                                                                                                    |                                     |
| > Mailservice                  | Courselets                                                                                         |                                     |
| > Adressbuch                   |                                                                                                    | A Thoman A Neuros Courselet anleger |
| > Lesezeichen                  |                                                                                                    | 7 menien 7 Medes Courseier unege    |
| > Medien                       |                                                                                                    | 50 MB von 50 MB tre                 |
| Notizen                        | Funktion Tital                                                                                     | Größe Letzte Änderu                 |
| Messenger                      | Fulktion                                                                                           | Grose Letzte Andero                 |
| > Stundenplay                  | =⊙ => La a Die Relativitätstheorie                                                                 | 13,1 KB 12.04.2013 15:              |
| Kalender                       |                                                                                                    |                                     |
| Aufgaben                       |                                                                                                    |                                     |
| Courselets                     |                                                                                                    |                                     |
| > Dateiablage                  |                                                                                                    |                                     |
| Website                        |                                                                                                    |                                     |
| Fotoalbum                      |                                                                                                    |                                     |
| > Blog                         |                                                                                                    |                                     |
| Profil                         |                                                                                                    |                                     |
| Lerntagebuch                   |                                                                                                    |                                     |
| Lernerfolgskontrolle           |                                                                                                    |                                     |
| Projektbörse                   |                                                                                                    |                                     |
| Systemnachrichten              |                                                                                                    |                                     |
| Einstellungen                  |                                                                                                    |                                     |
| O WobWoswars                   |                                                                                                    |                                     |
| School                         | § Datenschutz © Impressum @ Support                                                                | Deutsch                             |
|                                |                                                                                                    | 100%                                |

Nach dem Abspeichern des Courselets steht dieses im privaten Bereich des Lehrers zur Verfügung.

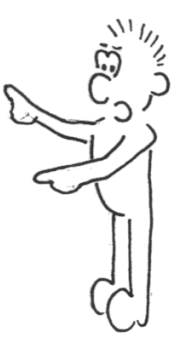

| suchen: sbi                                                                                                    | Zurück Weiter Doptionen -                                                                                                    |                |
|----------------------------------------------------------------------------------------------------|----------------------------------------------------------------------------------------------------|----------------|
| Start                                                                                                    | 📮 Privat 📾 Institution 👬 Netzwerk 🗔 Magazin 🗃 Medier                                                                                                    | lehreri Logo   |
| Privat  Privat  I lehrer1  Adiservice Adressbuch  Lesezeichen Medien Notizen Stundenplan Stundenplan Stundenplan Curselets Datetablage Website Fotoalbum Blog Profil Lerntagebuch Lerntagebuch Projektbörse Systemnachrichten Finstellungen | lehrer1 - Co lehrer1@fobilerssx.de - Courselets - Microsoft Internet Explorient - https://www.lensax.de/wws/546113.php?courselet_id=347&dsite - Courselets - Courselets - | er bereitgeste |

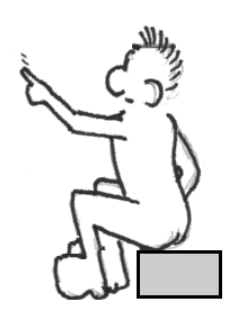

Mit dem Icon **Courselet duplizieren** kann das fertige Courselet in die Courselet-Verzeichnisse der Klassen kopieren.

| sachsen.de                                                                                                    | LernSax        |                     |          | ~ 1       |         |              |           |           |       |
|----------------------------------------------------------------------------------------------------|----------------|---------------------|----------|-----------|---------|--------------|-----------|-----------|-------|
| Start                                                                                                    | 📮 Privat 🖪     | Institution         | Netzwerk | 🖬 Magazin | 🚔 Medie | m            |           | lehrer1   | Logou |
| Notizen 🟠 Merken 📓 Dr                                                                                                    | ucken ? Hilfe  |                     |          | Ihre G    | Bruppen | •            | 8a        |           | [     |
| 8a     Section      Medien     Mitteilungen                                                                                                    | 8a - Coursel   | ets<br>• Bearbeiten |          |           |         |              |           |           |       |
| <ul> <li>Indigate analysis</li> <li>Stunderenplan</li> <li>Kalender</li> <li>Aufgaben</li> <li>Longeloo</li> <li>Courselets</li> <li>Fotoan</li> <li>Chat</li> <li>Dateiablage</li> <li>Fotoalbum</li> <li>Blog</li> <li>Wiki</li> <li>Umfragen</li> <li>Administration</li> </ul> | Funktion Titel | tivitätstheorie     | )        | Anmeldung |         | Letzte Beart | eitung Fo | rtschritt |       |

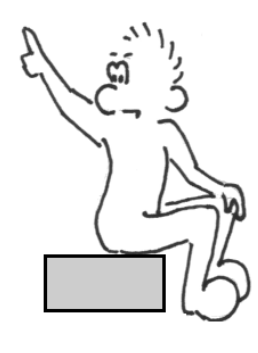

Jetzt liegt das Courselet im Klassenverzeichnis, auf das auch die Schüler Zugriff haben.

Der Lehrer muss natürlich zuvor sichergestellt haben, dass die Schüler auch die Leserechte für Medien und Courselets haben. Gegebenenfalls muss das über die Administration der Klasse in der Mitgliederliste unter Mitgliederrechte angepasst werden:

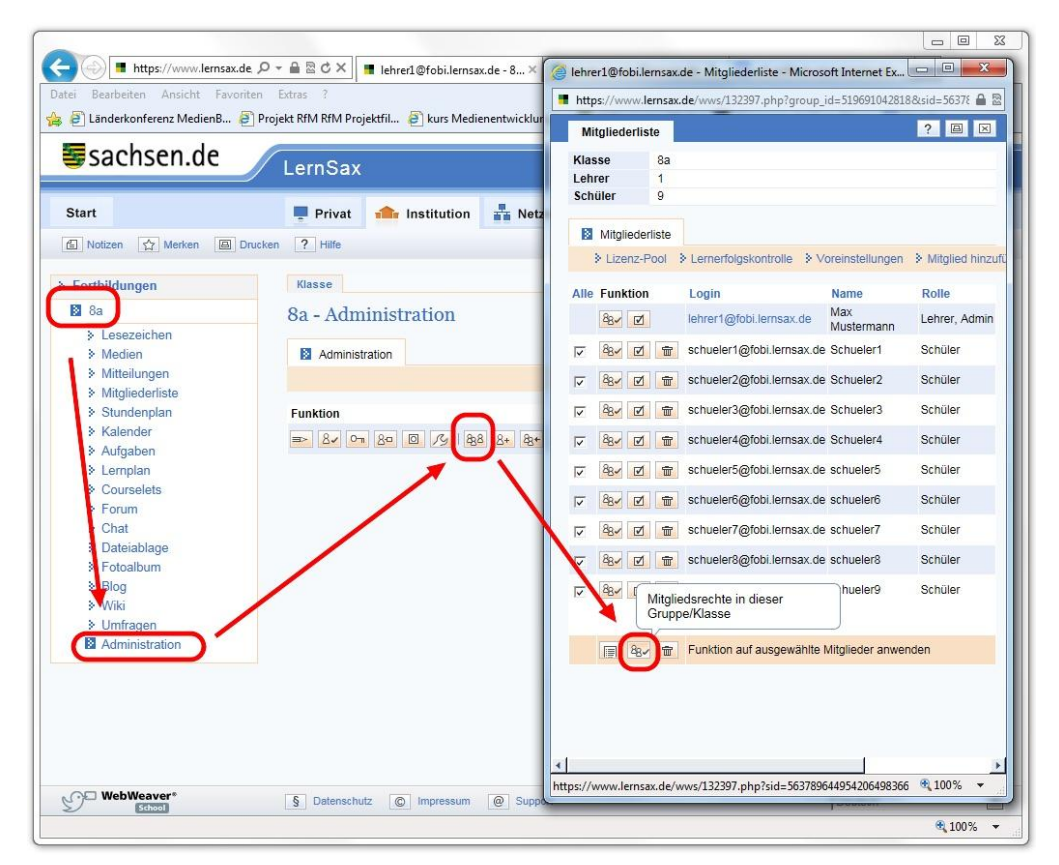

Liste der Mitgliederrechte. Hier müssen zwei Eintragungen sichergestellt werden:

| Rechteverwaltung        |            |      | ?         |       |
|-------------------------|------------|------|-----------|-------|
| Schüler schueler1       |            |      |           |       |
| Klasse 8a               |            |      |           |       |
| The set of              | _          |      |           |       |
| Mailservice             | Deaktivien | AKUV | Schreiben | Admin |
| Adressbuch              |            |      |           |       |
| esezeichen              | C          |      | 0         | C     |
| Medien                  | C          | •    |           | C     |
| Mitteilungen            | C          | 6    | 0         | C     |
| Schülerboard            | C          | C    | e         | C     |
| Vitgliederliste         | 0          | •    |           |       |
| Stundenplan             | C          |      | C         |       |
| Kalender                | C          | C    |           | C     |
| Aufgaben                | C          |      | C         | C     |
| emplan                  | C          | •    | C         | C     |
| Courselets              | C          | •    | C         | C     |
| Forum                   | C          | C    | e         | C     |
| Chat                    | C          | C    | •         | C     |
| Dateiablage             | C          | C    | •         | C     |
| Website-Generator       | C          | C    | •         | 0     |
| Website-Dateiverwaltung | 0          | ۲    | C         | 0     |
| Website-Schaufenster    | 0          | ۲    | C         |       |
| Fotoalbum               | C          | C    | •         | C     |
| Blog                    | C          | C    | e         | C     |
| Wiki                    | C          | C    | •         | C     |
| Jmfragen                | C          |      | C         | С     |
| Ressourcenverwaltung    | 0          | ۲    | 0         | 0     |
| Desktop: Tafelbilder    | C          | •    | C         | С     |
| Administration          | •          | 0    | 0         | ۲     |
| Finster nicht schließen |            |      |           |       |
| Sneichern               |            |      |           |       |

Bei den Positionen **Medien** und **Courselets** muss der Radiobutton auf **Aktiv** stehen.

Nun steht jedem Schüler der Klasse das ausgewählte Medienpaket zur Verfügung. Auch der in das Courselet eingebettete Medienaufruf funktioniert nun für alle Schüler. Somit ist der Zugriff auf die Bildungsmedien der Datenbank MeSax im Unterricht - und auch von zu Hause aus - problemlos möglich!

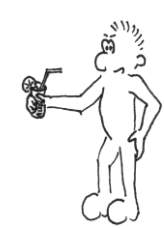

Viel Erfolg bei der Nutzung von LernSax und MeSax wünscht

Jens Tiburski

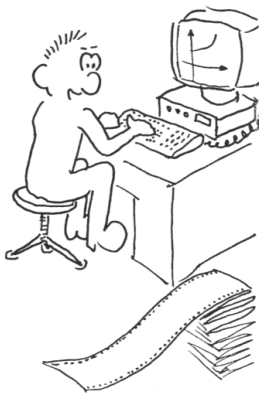